## 9.2 Viewing All Deposits

## Purpose: Viewing deposits using ctcLink

Audience: Accounts Receivable Staff

ctcLink Receivables enables you to view the deposit status for a single deposit to find problems associated with a specific deposit or to locate errors in posting. You can also view the deposit status to balance and review the efficiency of payment processing.

Receivables enables you to view details about one specific deposit ID, including control totals and status, or scan all deposits, one at a time.

- You must have at least one of these local college managed security roles:
  - ZD AR Inquiry

If you need assistance with the above security roles, please contact your local college supervisor or IT Admin to request role access.

## **Viewing All Deposits**

Navigation: NavBar > Navigator >Accounts Receivable > Payments > Review Payments > All Deposits

- 1. The **All Deposits** search page displays.
- 2. Enter **Deposit Unit**.
- 3. Enter **Deposit ID**.
- 4. You can specify **Payment Type** or leave blank.
- 5. Select **Search**.

| All Deposits<br>Enter any information you | have and click Se  | earch. Leave fields blank fo | or a list of all values. |  |  |  |
|-------------------------------------------|--------------------|------------------------------|--------------------------|--|--|--|
| Find an Existing Value                    |                    |                              |                          |  |  |  |
| Search Criteria                           |                    |                              |                          |  |  |  |
| Deposit Unit                              | = ~                | WA170                        | Q                        |  |  |  |
| Deposit ID                                | begins with ~      | 2481                         | Q                        |  |  |  |
| User ID                                   | begins with ~      |                              |                          |  |  |  |
| Assigned Operator ID                      | begins with $\lor$ |                              |                          |  |  |  |
| Deposit Balance                           | = ~                |                              | ~                        |  |  |  |
| Posting Status                            | = ~                |                              | ~                        |  |  |  |
| Entered Date                              | = ~                |                              |                          |  |  |  |
| Payment Type                              | = ~                |                              | ~                        |  |  |  |
| Case Sensitive                            |                    |                              |                          |  |  |  |
| Search                                    | Basic Search       | 🖉 Save Search Criteria       |                          |  |  |  |

- 6. The **All Deposits** page displays. Use it to check a specific deposit or to scan any or all of your deposits. Notice that this page displays control totals and status information for a single deposit at a time.
- 7. Select **Return to Search** to return to previous page to enter new search criteria if needed.

| All Deposits            |                          |       |   |                  |                   |
|-------------------------|--------------------------|-------|---|------------------|-------------------|
| Unit                    | WA170                    |       |   | Deposit ID       | 2481              |
| Accounting Date         | 09/13/2018               |       |   | Deposit Balance  | Balanced          |
| Bank Code               | BOFA BOFA                |       |   |                  |                   |
| Bank Account            | CHCK 9999999999999999999 |       |   |                  |                   |
| Deposit Type            | Customer                 |       |   | Cash Control     | Y                 |
| Rate Type               | CRRNT                    |       |   | Control Currency | USD               |
| Format Currency         | USD                      |       |   | Exchange Rate    | 1.00000000 🖷      |
| Payment Type            | Payment                  |       |   | Deposit Status   | Partially Applied |
| Totals and Counts       |                          |       |   | Control Data     |                   |
| Control Total Amount    | 35.00                    | Count | 1 | Received         | 09/13/2018        |
| Entered Total Amount    | 35.00                    | Count | 1 | Entered          | 09/13/2018        |
| Difference Amount       | 0.00                     | Count | 0 | Posted           |                   |
| Posted Total Amount     | 0.00                     | Count | 0 | Assigned         | CTC_BRAMIREZ      |
| Journalled Total Amount | 0.00                     | Count | 0 | User             | CTC_BRAMIREZ      |
| Return to Search Notify |                          |       |   |                  |                   |

## 8. Process complete.